# MS SQL Server 2000 — Резервное копирование и восстановление

() Описание применимо к версии MS SQL Server 2000

## Резервное копирование средствами командной строки

| Server_name    | Имя сервера                                |
|----------------|--------------------------------------------|
| Backup_Path    | Путь к резервным копиям, с закрывающим «\» |
| BackupSet_Name | Имя набора, произвольное имя               |
| DB_List        | Список БД, разделитель: пробел             |

🙂 Важно указать правильный путь к osql.exe

Пример файла:

#### MSSQL\_Backup\_DB.cmd

```
TITLE MSSQL Backup DB
```

```
SET PATH="C:\Program Files\Microsoft SQL Server\80\Tools\Binn\";%PATH%
SET Server_name=SERVER
SET Backup_Path=D:\Backup\
SET BackupSet_Name=Automatic
SET DB_List=master model msdb DB_1 DB_2 DB_3
FOR %%N IN (%DB_List%) D0 (
DEL /Q %Backup_Path%MSSQL_%%N.backup
DEL /Q %Backup_Path%MSSQL_%%N_backup.log
osql.exe -S %Server_name% -E -Q "BACKUP DATABASE %%N TO DISK =
'%Backup_Path%MSSQL_%%N.backup' WITH INIT, NOUNLOAD, NAME = N'%BackupSet_Name%', NOSKIP,
NOFORMAT" -o %Backup_Path%MSSQL_%%N_backup.log
)
```

EXIT

# Восстановление с использованием Enterprise Manager

Выбрать БД, нажать правую кнопку мыши, меню Все задачи\Restore database...

В окне Restore database, вкладка General

Restore: From device

Restore backup set: Database complite'

Нажать кнопку Select Devices

Restore from: Disk

Нажать кнопку Add

В окне Choose Restore Destination, в поле File name ввести и выбрать имя файла из которого нужно восстановит БД

В окне Restore database, вкладка Option

Отметить: Force restore over existing database

U Если восстановление происходит в БД с другим именем/путем то в таблице Restore database files as обязательно поменять значения в поле Move to physical file name

# Восстановление БД master

Вариант 1

- 1. Запуск сервера в однопользовательском режиме (Single-User Mode)
- 2. Восстановление с использованием Enterprise Manager

Вариант 2

- 1. Создание новой БД master (Rebuild the Master Database)
- 2. Запуск сервера в однопользовательском режиме (Single-User Mode)
- 3. Восстановление с использованием Enterprise Manager

#### Запуск сервера в однопользовательском режиме (Single-User Mode)

sqlservr.exe -c -m

#### Создание новой БД master (Rebuild the Master Database)

rebuildm.exe

## Переименовывание SQL Server

#### Pix Me!

```
sp_dropserver <old_name>;
G0
sp_addserver <new_name>, LOCAL;
G0
```

Проверка операции переименования

SELECT @@SERVERNAME AS 'Server Name';

### Ссылки

Barracuda Campus: Restoring Microsoft SQL Server 2000 Master Database

Переименование компьютера, на который установлен изолированный экземпляр SQL Server

https://sysadminmosaic.ru/ms\_sql\_server/2000/backup\_restore

2020-09-02 16:05

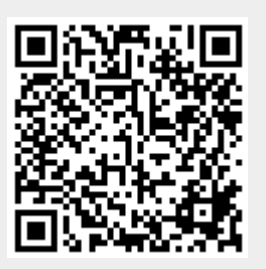